# **Online banking** instructions for deleting and setting up new recurring payment series

**Step 1:** Sign in to your online banking account and select Transfer & Pay, in the top menu bar.

Step 2: Select 'Transfer money & pay Truist accounts'.

Step 3: Select 'Manage Transfers' at the top of the screen.

## Delete your current recurring payment in Online Banking:

**Step 4:** Select the 'Recurring Transfers' tab and locate the applicable payment.

**Step 5:** Select the ellipses icon beside the payment and select 'Delete Transfer'.

**Step 6:** When asked 'Are you sure you want to delete this transfer,' select 'Yes'.

### Set up a new recurring payment in Online Banking:

**Step 7:** Select 'Accounts' from the top menu bar, and select the applicable account from the listing in the left-hand rail.

Note (For Home Equity Line of Credit (HELOC) clients only): **If you have a fixed rate option on your HELOC,** ALWAYS select the account labeled as **SUMMARY;** making this selection will allocate the payment as needed to the associated accounts displayed. **If you do NOT have a fixed rate option,** chose the only option available.

**Step 8:** Select the "Make Payment" button. The "To" field will be pre-filled with the loan or line information, which will be locked and displayed as 'Read only.'

**Step 9:** Select the radio button to indicate if the payment is coming from a Truist or Non-Truist account. Select the 'From' dropdown and select from those displayed.

Step 10: Select the 'Recurring' radio button.

Step 11: Select a payment amount.

**Step 12:** Select the Frequency, then select the Duration, and then select the start date from the dynamic calendar.

Step 13: Type in a memo (optional), and then select 'Continue'.

**Step 14:** Review the 'Terms and Conditions.' Check the box acknowledging that the Terms and Conditions are understood and that the recurring payments are authorized. Select the 'Accept' button.

**Step 15:** Review the payment details; select 'Submit Payment'. If updates are needed, select 'Edit' in the upper right-hand corner and make your edits.

😰 Truist Bank is an Equal Housing Lender. ©2023 Truist Financial Corporation. Truist, Truist Purple, and the Truist logo are service marks of Truist Financial Corporation.

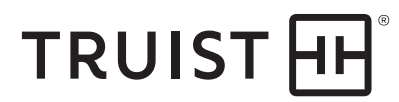

|                                                                                                    |       | Transfer & pay                                                                                        |                                                                           |  |
|----------------------------------------------------------------------------------------------------|-------|----------------------------------------------------------------------------------------------------|---------------------------------------------------------------------------|--|
| What can we help you                                                                                                    | with? |                                                                                                    |                                                                           |  |
| **                                                                                                    |       | 45                                                                                                    | 3                                                                         |  |
| Transfer money & pay Truist accounts →<br>Completes In 0 - 3 business days                                                                          |       | Use bill pay →<br>Completes In 2 – 5 business days                                                    | Send Money with \$elle* →<br>Send money in minutes between enrolled users |  |
| Transfer money between Truist and non-Truist<br>accounts, pay accounts financed by Truist like credit<br>card or mortgages, and view your activity. |       | Pay your bills like your utilities or mortgage financed<br>outside of Truist, and view your activity. | Send and receive money with friends, family and businesses you trust.     |  |
| \$0 - \$6                                                                                                    |       | \$0-\$14.95                                                                                           | No fee                                                                    |  |
| Need more details on fee                                                                                                    | 52    |                                                                                                    |                                                                           |  |
|                                                                                                    |       |                                                                                                    |                                                                           |  |

|                  |                          |                                  |                 |                                        |                             | Sign Out     |  |
|------------------|--------------------------|----------------------------------|-----------------|----------------------------------------|-----------------------------|--------------|--|
| <del>(</del> -   | Transfer & pay           |                                  |                 | TRANSFERS                              |                             |              |  |
|                  |                          |                                  | Make a transfer | Manage transfers Non-Truist tra        | insfer accounts             |              |  |
| Manage transfers |                          |                                  |                 |                                        |                             |              |  |
|                  | Allactivity              | Recurring transfers              |                 |                                        |                             |              |  |
| sh               | owing 4/4 transa         | ctions in last 45 days and upcom | ing 2 years     |                                        | Q = A Non-Truist paym       | ent accounts |  |
|                  | Date +                   | Status 🗘                         | From Q          | то \$                                  | Amount O                    |              |  |
|                  | Mar 29, 2023<br>Weekly   | O Scheduled                      |                 | HELOC Line<br>Summary                  | \$200.00                    | <u>)</u> 🕤   |  |
|                  | Mar 10, 2023<br>Monthly  | Canceled                         |                 | HELOC Line<br>Summary                  | Edit series X Delete series | •            |  |
|                  | Mar 10, 2023<br>Monthly  | Canceled                         |                 | HELOC Line<br>Summary                  | Print record (PDF)          | $\odot$      |  |
|                  | Feb 28, 2023<br>One-time | Completed                        | Anno100-044-04  |                                        | \$5,000.00                  | 1.           |  |
|                  |                          |                                  | Apply.an.adva   | nce filter to view other transactions. |                             |              |  |

| Transfer details                                                                                                    |        |
|----------------------------------------------------------------------------------------------------|--------|
| One-time                                                                                                    |        |
| Frequency                                                                                                    |        |
| Weekly                                                                                                    | $\sim$ |
| Amount                                                                                                    |        |
| \$                                                                                                    |        |
| Start date                                                                                                    |        |
|                                                                                                    | Ξ      |
| Duration                                                                                                    |        |
| Indefinitely                                                                                                    | $\sim$ |
| Memo (optional)                                                                                                    |        |
| For your records only. Please don't include any personal or private information within the memo field that you want to | 0/255  |
| remain confidential.                                                                                                   |        |
| Continue                                                                                                    |        |

## Mobile banking instructions for deleting and setting up a new recurring payment series

**Step 1:** Sign in to mobile banking.

**Step 2:** Tap on 'Transfer & Pay' in the bottom menu.

Step 3: Tap on the 'Transfer money & Pay Truist Accounts' button.

Step 4: On the 'Transfer' screen, tap on 'Manage'.

## Delete your current recurring payment in the Mobile App:

**Step 5:** Tap on the recurring payment that you would like to delete.

**Step 6:** Tap 'Delete series'. A verification screen will appear asking "Are you sure you want to delete this series", tap 'Delete series.' This will delete the recurring payment.

## Set up a new recurring payment in the Mobile App:

**Step 7:** Tap on 'Accounts' in the bottom menu.

**Step 8:** Select the applicable loan from the list displayed.

Note (For Home Equity Line of Credit (HELOC) clients only): If you have a fixed rate option on your HELOC, ALWAYS select the account labeled as **SUMMARY**; making this selection will allocate the payment as needed to the associated accounts displayed. If you do NOT have a fixed rate option, chose the only option available.

Step 9: Tap on the 'Make Payment' button.

**Step 10:** Tap on the 'From' field and select from the Truist or non-Truist (if previously added) accounts displayed. NOTE: The 'To' field will be pre-filled with the account information, which will be locked and displayed as 'Read-Only.'

Step 11: Select 'Recurring'.

**Step 12:** Tap on the 'Frequency' field and choose an option.

Step 13: Tap on 'Select Amount' and key in payment details

**Step 14:** Tap on the 'Duration' field and select a duration.

| 9:41            | .ıl ≎ @                                         |  |  |
|-----------------|-------------------------------------------------|--|--|
| <               | Transfer                                        |  |  |
| Transfer        | Manage External accounts                        |  |  |
| From            | Truist Bank4678                                 |  |  |
| To HELO         | C Line Summary3999<br>Current balance: \$534.54 |  |  |
| One-time        |                                                 |  |  |
| Recurring       | ~                                               |  |  |
| Frequency       | Monthly                                         |  |  |
| Amount          | \$56.14 -><br>Minimum payment due               |  |  |
| Duration        | Indefinitely                                    |  |  |
| Start date      | Mar 8, 2023 >                                   |  |  |
| ③ About recun   | ③ About recurring payments                      |  |  |
| Memo (Optional) |                                                 |  |  |
|                 |                                                 |  |  |

**Step 15:** Tap on 'Start Date' and choose the start date for your recurring payment from the dynamic calendar.

Step 16: Type an optional memo and tap 'Continue.'

**Step 17:** Review the Terms and Conditions. Scroll to the bottom of the page and tap on 'I agree to the terms and conditions.' Tap 'Continue.'

**Step 18:** Review the entries made and tap on 'Submit payment'. If an update is needed, tap the back arrow to return to the previous screen.

😰 Truist Bank is an Equal Housing Lender. ©2023 Truist Financial Corporation. Truist, Truist Purple, and the Truist logo are service marks of Truist Financial Corporation.

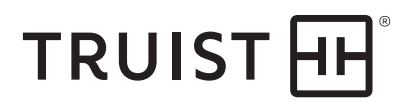